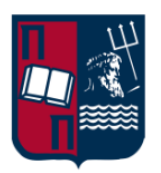

## Πανεπιστήμιο Πειραιώς Τμήμα Ψηφιακών Συστημάτων

# Microsoft Teams Οδηγίες Σύνδεσης για τους Φοιτητές

Σεπτέμβριος 2020

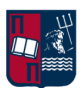

## Περιεχόμενα

| 1.  | Προαπαιτούμενα για την χρήση του MS Teams | .3 |
|-----|-------------------------------------------|----|
| 2.  | Οδηγίες εγκατάστασης του MS Teams         | .3 |
| 2.1 | Σύνδεση μέσω web browser (ΔΗΛΟΣ)          | .3 |
| 2.2 | Σύνδεση μέσω (desktop) εφαρμογής          | .7 |
| 3.  | Οδηγίες σύνδεσης στο MS Teams             | .9 |

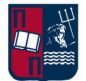

### 1. Προαπαιτούμενα για τη χρήση του MS Teams

Είναι αναγκαίο να έχει γίνει η **ενεργοποίηση του Ιδρυματικού Λογαριασμού** σας. Σε περίπτωση που δεν έχετε ενεργοποιήσει τον Ιδρυματικό Λογαριασμό, θα πρέπει να προβείτε σε αυτήν μέσω των οδηγιών που θα βρείτε εδώ: <u>https://www.unipi.gr/unipi/el/hu-uregister.html</u>.

Βασική προϋπόθεση για την εγκατάσταση και χρήση του MS Teams, όπως και όλων των δωρεάν υπηρεσιών του Office 365, είναι η **ταυτοποίηση των χρηστών μέσω του ΔΗΛΟΣ** <u>https://delos365.grnet.gr/</u>. Αναλυτικές οδηγίες για την ενεργοποίηση της υπηρεσίας μπορείτε να βρείτε στον ακόλουθο οδηγό: <u>Οδηγός ενεργοποίησης λογαριασμού Office 365</u> που διατίθεται από το site του Πανεπιστημίου Πειραιώς: <u>https://www.unipi.gr/unipi/el/hu-imagine.html</u>.

## 2. Οδηγίες εγκατάστασης του MS Teams

#### Η χρήση (/εγκατάσταση) του MS Teams μπορεί να γίνει με 2 τρόπους:

- Με σύνδεση μέσω web browser (ΔΗΛΟΣ)
- Κατεβάζοντας την εφαρμογή στον υπολογιστή σας.

### 2.1 Σύνδεση μέσω web browser (ΔΗΛΟΣ)

**Προσοχή:** Αν επιλέξετε να συνδεθείτε με το web app, υποστηρίζονται μόνο φυλλομετρητές **Chrome** και **MS Edge**.

Μπαίνοντας στο <u>https://delos365.grnet.gr/</u>, **επιλέγετε «Σύνδεση»** (πάνω δεξιά).

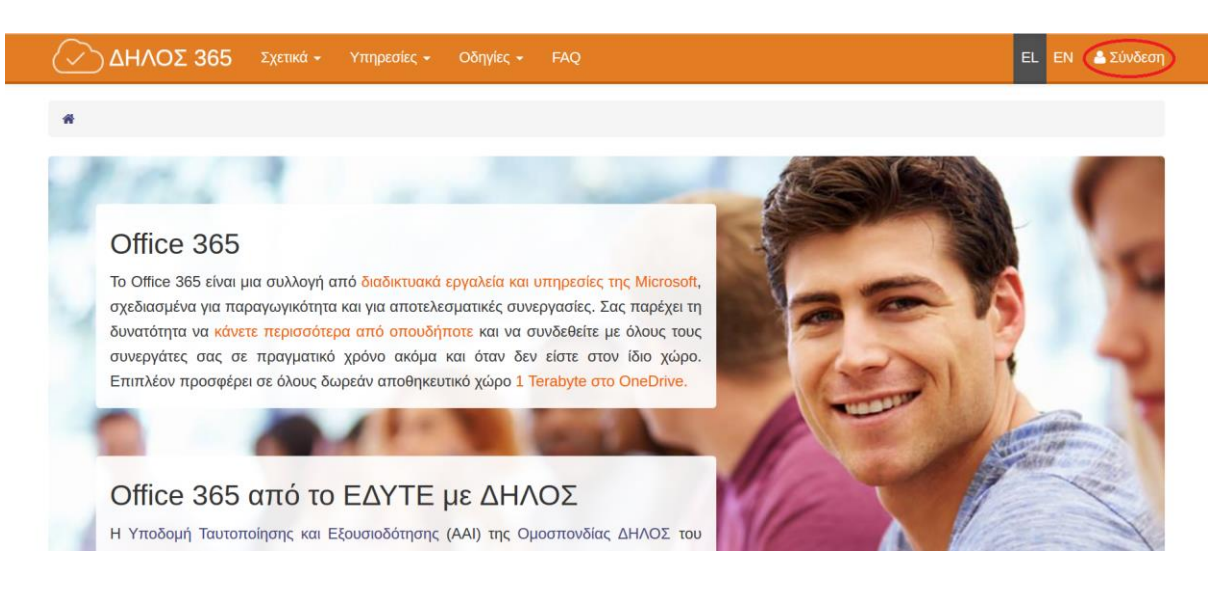

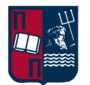

#### Έπειτα, εμφανίζεται η παρακάτω οθόνη και επιλέγετε «Confirm».

| GRNET AAI Select your home institu                                                               | tion Participants Services Documentation Help                                                                                                    | Ελληνικά English                                                       |
|--------------------------------------------------------------------------------------------------|----------------------------------------------------------------------------------------------------|------------------------------------------------------------------------|
| DELOS<br>Authentication & Authenization                                                          | GRNET AAI Federation<br>Authentication & Authorization Infrastructure                                                                                                    |                                                                        |
| You were redirected to this page because you<br>list below. You may save your selection, in orde | ried to access a service that participates in DELOS Federation. In order to proceed, you have<br>r to avoid this question during future access attempts.                                                                                                    | to select your Home Organization from the                              |
| :                                                                                                | ave my preference: 🗌                                                                                                    |                                                                        |
|                                                                                                  |                                                                                                    |                                                                        |
| National Infrastructures for Research and<br>national and international Internet connectiv       | (GRNET) provides the Hellenic Academic, Research and Education community, assisting the operation of all Universities, Technological Educational Institutions and Research                                                                                                    | ty with advanced services, high-capacity<br>arch Institutes in Greece. |
|                                                                                                  | Construction Taylor<br>The second Structure<br>The second Structure<br>T |                                                                        |
|                                                                                                  | Με τη συγχρηματοδότηση της Ελλάδας και της Ευρωπαϊκής Ένωσης                                                                                                    |                                                                        |

Στη συνέχεια, γίνεται ανακατεύθυνση στο SSO του Πανεπιστημίου Πειραιώς και εμφανίζεται το παράθυρο «Central Authentication Service», όπου εισάγετε τα στοιχεία του Ιδρυματικού Λογαριασμού σας (username, password).

| Central Authentication Service                                                                                                    |  |  |  |  |  |  |  |
|----------------------------------------------------------------------------------------------------|--|--|--|--|--|--|--|
| Welcome to the Central Authentication Service for users!<br>Sign in to affiliated services by giving your credentials<br>only once. |  |  |  |  |  |  |  |
| Sign in to continue                                                                                                    |  |  |  |  |  |  |  |
| L Username                                                                                                    |  |  |  |  |  |  |  |
| Password                                                                                                    |  |  |  |  |  |  |  |
| Login                                                                                                    |  |  |  |  |  |  |  |

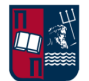

Αφού εισέλθετε στη σελίδα του ΔΗΛΟΣ, επιλέγετε «Πύλη του Office 365»:

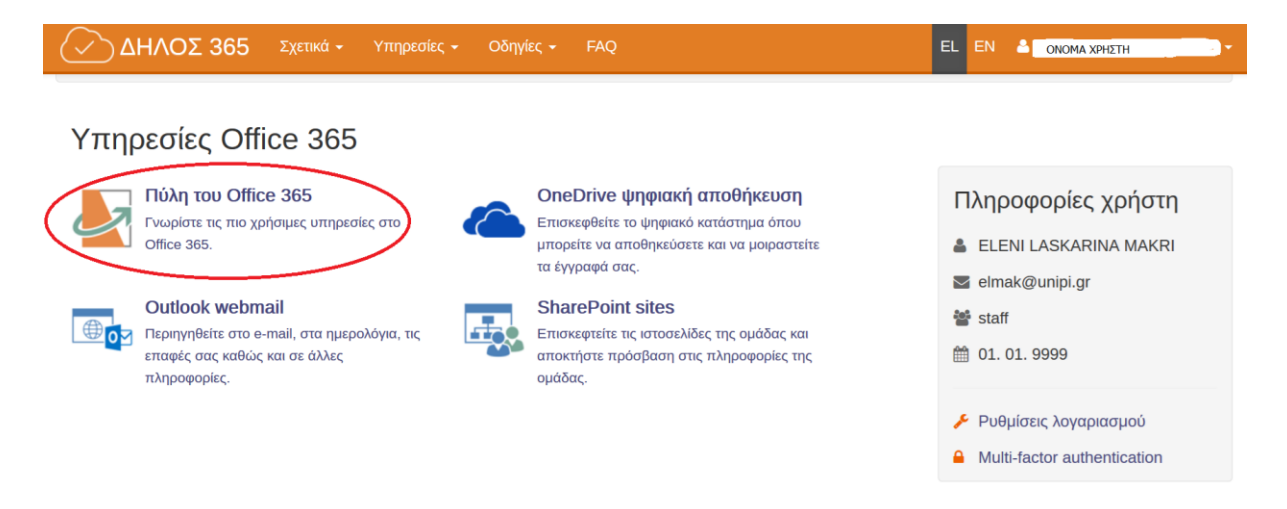

Έπειτα, γίνεται ανακατεύθυνση στην παρακάτω σελίδα, στην οποία επιλέγετε «Yes»:

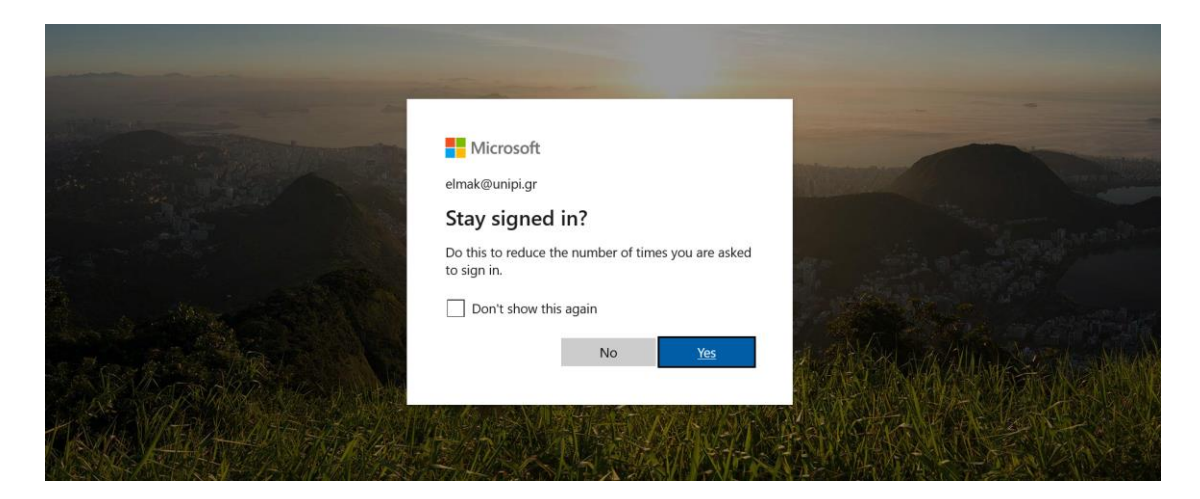

Στη συνέχεια, εμφανίζεται η παρακάτω οθόνη με όλες τις εφαρμογές:

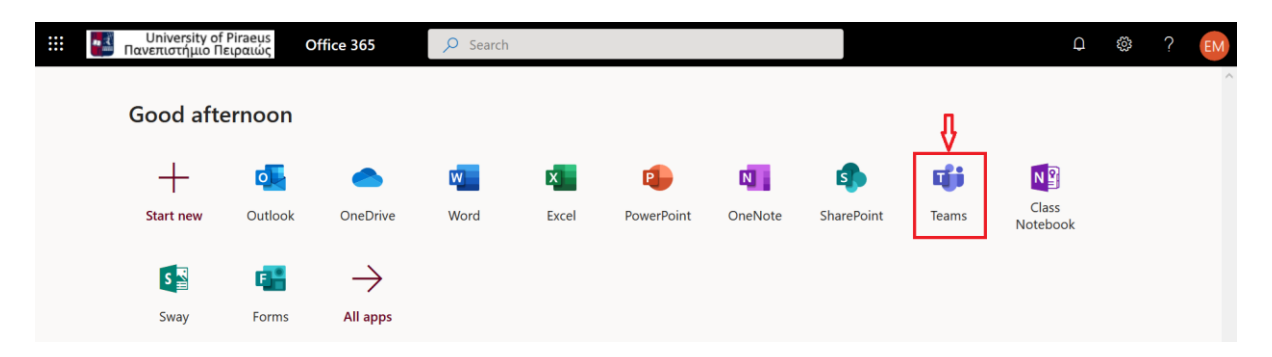

**Επιλέγοντας** το **«Teams»** (όπως φαίνεται στην παραπάνω οθόνη), γίνεται η μεταφορά στην εφαρμογή και η πλατφόρμα είναι έτοιμη προς χρήση online:

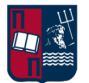

|              | Microsoft Teams             | C  | Search or type a command                   |   |                                    | <b>e</b> ?              |
|--------------|-----------------------------|----|--------------------------------------------|---|------------------------------------|-------------------------|
| <br>Activity | Join or create a tea        | am |                                            |   | Search teams                       | ٩                       |
| Chat         |                             |    |                                            |   |                                    |                         |
| iii<br>Teams |                             |    | 6 <b>9</b> 7                               |   |                                    |                         |
| Â            | Create a team               |    | Join a team with a code                    |   |                                    |                         |
| Assignments  |                             |    | Enter code                                 |   |                                    |                         |
|              | ిం <sup>*</sup> Create team |    | Got a code to join a team? Enter it above. |   |                                    |                         |
|              |                             |    |                                            | _ |                                    |                         |
| 0            |                             |    |                                            | т | Stay in the kno<br>desktop notific | ow. Turn on<br>cations. |
| Help         |                             |    |                                            | - |                                    |                         |
| ¢            |                             |    |                                            | т | irn on                             | Dismiss                 |

Η παρουσία και χρήση κάμερας δεν είναι απαραίτητη. Ωστόσο, η χρήση μικροφώνου και ηχείων είναι.

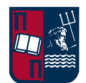

## 2.2 Σύνδεση μέσω (desktop) εφαρμογής

Από τη σελίδα <u>https://teams.microsoft.com/downloads</u>, μπορείτε να κατεβάσετε την εφαρμογή για κάθε λειτουργικό σύστημα:

| Get Teams on all your devices |           |  |  |  |  |  |  |  |
|-------------------------------|-----------|--|--|--|--|--|--|--|
| Desktop                       | Mobile    |  |  |  |  |  |  |  |
| Windows 64-bit                | iOS       |  |  |  |  |  |  |  |
| Windows 32-bit                | 🗭 Android |  |  |  |  |  |  |  |
| 🇯 Mac                         |           |  |  |  |  |  |  |  |
| 👃 Linux DEB 64-bit            |           |  |  |  |  |  |  |  |
| 🖧 Linux RPM 64-bit            |           |  |  |  |  |  |  |  |

Μετά την εγκατάσταση, κάντε login με το <u>username@unipi.gr</u> και **επιλέξτε «Next»** (όπως φαίνεται στην παρακάτω οθόνη):

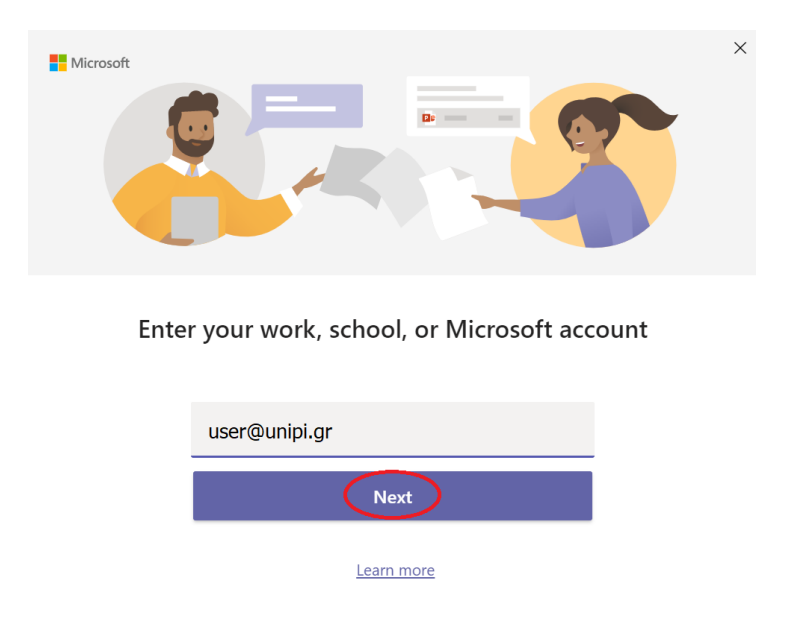

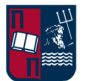

Μετά την επιλογή του «Next», θα γίνει μεταφορά στην σελίδα ταυτοποίησης SSO του Πανεπιστημίου Πειραιώς και εμφανίζεται το παράθυρο «Central Authentication Service», όπου θα πρέπει να εισάγετε τα στοιχεία του Ιδρυματικού Λογαριασμού σας (username, password).

| 🖬 Lo | ng in to Microsoft Teams — 🗌                                                                                                    | ×            |
|------|----------------------------------------------------------------------------------------------------|--------------|
|      |                                                                                                    | ^            |
|      | Central Authentication Service                                                                                                    |              |
|      | Welcome to the Central Authentication Service for users!<br>Sign in to affiliated services by giving your credentials only<br>once. |              |
|      | Sign in to continue                                                                                                    |              |
|      | L user1                                                                                                    |              |
|      | ••••••                                                                                                    |              |
|      | Login                                                                                                    |              |
|      | Password Management Service                                                                                                    | $\checkmark$ |

Μετά τη συμπλήρωση των στοιχείων, υποβάλετε τη φόρμα **επιλέγοντας «Login»** και η πλατφόρμα είναι έτοιμη προς χρήση:

| < >           | ď                           | Search for or typ                          | e a command | E E E E E E E E E E E E E E E E E E E | - 0 | × |
|---------------|-----------------------------|--------------------------------------------|-------------|---------------------------------------|-----|---|
| L<br>Activity | Join or create a team       |                                            |             | Search teams                          | Q   |   |
| <b>C</b> hat  |                             | .*.                                        |             |                                       |     |   |
| Teams         |                             | 48.                                        |             |                                       |     |   |
| Â             | Create a team               | Join a team with a code                    |             |                                       |     |   |
| Assignments   |                             | Enter code                                 |             |                                       |     |   |
| Calendar      | čů <sup>*</sup> Create team | Got a code to join a team? Enter it above. |             |                                       |     |   |
| Calls         |                             |                                            |             |                                       |     |   |
|               |                             |                                            |             |                                       |     |   |
|               |                             |                                            |             |                                       |     |   |
|               |                             |                                            |             |                                       |     |   |
|               |                             |                                            |             |                                       |     |   |
| 0             |                             |                                            |             |                                       |     |   |
| Help          |                             |                                            |             |                                       |     |   |
|               |                             |                                            |             |                                       |     |   |

Το περιβάλλον εργασίας είναι πανομοιότυπο με τη σύνδεση μέσω web browser. Η παρουσία και χρήση κάμερας δεν είναι απαραίτητη. Ωστόσο, η χρήση μικροφώνου και ηχείων είναι.

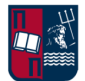

## 3. Οδηγίες σύνδεσης στο MS Teams

To MS Teams λειτουργεί με Ομάδες (Teams). Κάθε Ομάδα που θα δημιουργηθεί από κάθε διδάσκοντα, αντιστοιχεί σε ένα μάθημα και ορίζει την Ομάδα των χρηστών του μαθήματος.

Για να παρακολουθήσετε μια διάλεξη, μπορείτε να συνδεθείτε με **κωδικό (code)** που θα λάβετε από λίστα που θα αναρτηθεί στο e-class του Τμήματος Ψηφιακών Συστημάτων (ΕΥΔΟΞΟΣ - <u>https://evdoxos.ds.unipi.gr/</u>).

ΟΛΟΙ οι MS-Teams κωδικοί εγγραφής των μαθημάτων του χειμερινού εξαμήνου ακαδημαϊκού έτους 2020-21 θα ανακοινωθούν στα έγγραφα του μαθήματος «Κωδικοί ητάξεων μαθημάτων χειμερινού εξαμήνου ακαδημαϊκού έτους 2020-21 για την εγγραφή των φοιτητών και φοιτητριών στα αντίστοιχα μαθήματα στην πλατφόρμα του MS-Teams» στο: https://evdoxos.ds.unipi.gr/

Θα συνδεθείτε στο MS Teams μέσω της παραπάνω διαδικασίας και θα ακολουθήσετε τα παρακάτω βήματα.

Όταν εισέλθετε, από το μενού αριστερά επιλέγετε «Teams»:

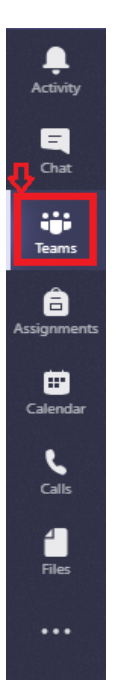

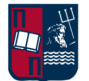

Κατά την πρώτη είσοδό σας στο MS Teams εμφανίζεται η παρακάτω οθόνη:

| $\langle \rangle$ | Ľ                                        | Search for or typ                          | e a command | EM           | - |   | × |
|-------------------|------------------------------------------|--------------------------------------------|-------------|--------------|---|---|---|
| L.Activity        | Join or create a team                    |                                            |             | Search teams |   | Q |   |
| Chat              |                                          | :::                                        |             |              |   |   |   |
| Assignments       | Create a team                            | Join a team with a code                    |             |              |   |   |   |
| Calendar          | Bring everyone together and get to work! | Got a code to join a team? Enter it above. |             |              |   |   |   |
| Calls             |                                          |                                            |             |              |   |   |   |
| Apps              |                                          |                                            |             |              |   |   |   |
| (?)<br>Help       |                                          |                                            |             |              |   |   |   |
|                   |                                          |                                            |             |              |   |   |   |

Εάν τυχόν είστε **ήδη συμμετέχοντες σε μια Ομάδα**, η παραπάνω οθόνη θα εμφανιστεί αν πρώτα επιλέξετε πάνω δεξιά **«Join or create a team»**:

| $\langle \rangle$ |            | Ľ | Search for or typ | pe a command |  | EM.                           | - 0       | ×         |
|-------------------|------------|---|-------------------|--------------|--|-------------------------------|-----------|-----------|
| L<br>Activity     | Teams      |   |                   |              |  | తి <sup>88⁺</sup> Join or cre | eate team | $\supset$ |
| <b>E</b><br>Chat  | Your teams |   |                   |              |  |                               |           |           |
| iii<br>Teams      |            |   | <br>              |              |  | _                             |           |           |

Στη συνέχεια, εισάγετε τον κωδικό που θα έχετε λάβει, στο πεδίο «Join a team with a code":

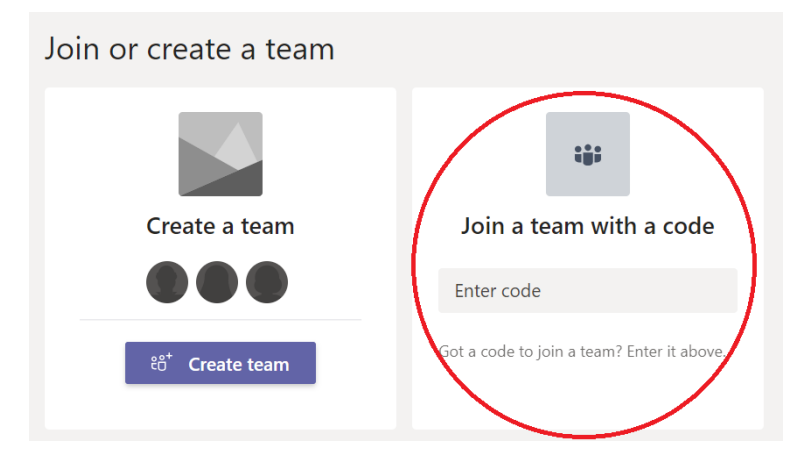

Πλέον, είστε έτοιμοι να παρακολουθήσετε τη διάλεξη!